This presentation is designed to provide a step-by-step followthrough. If you have any questions, do not hesitate to contact us.

Make sure you do not overwrite existing energy and preset options associated with calibrations. Only edit settings you are comfortably having changed. Calibrations will not function if you are collecting data with different energy and current than your reference standards.

<u>The Tracer series employs a 4 watt bulb. Your energy</u> <u>multiplied by your current will equal the wattage you are</u> <u>using.</u>

#### <u>NEVER GO ABOVE 4 WATTS - THIS WILL DESTROY</u> <u>YOUR TUBE.</u>

It is strongly recommended that you keep settings below 1.5 watts, this will lengthen the life of your tube.

To calculate your wattage, multiply energy by current.

For example, 40 keV x 30  $\mu$ A = 1200 = 1.2 watts 15 keV x 25  $\mu$ A = 375 = 0.375 watts

Finally, before beginning any changes to your X-box settings, record all existing settings - at minimum take a screenshot of the computer screen when you first load your Tracer's settings so that if a mistake is made, you can re-input all of the original factory presets.

|            | Bowls.          | €                        |                              | Bruker AX                   | S Handh       | eld Inc. Tub                    | oe Setting             | gs / Monitor               | r               |                   | ×   |
|------------|-----------------|--------------------------|------------------------------|-----------------------------|---------------|---------------------------------|------------------------|----------------------------|-----------------|-------------------|-----|
| Ŧ          | TR              | Comm Port #              | High Spe                     | ed Comms 🛛 🗖                |               |                                 | Times 2                | ?                          | nded Actuals 🥅  | Version:1         | .2. |
| Ċ,         | 7               | Open XRay Con            | nm Port 厂                    |                             |               |                                 |                        | Load from file             | Sav             | e settings        |     |
| ile Bin    | Lee -<br>Shorta | High Voltage<br>Settings | Filament Current<br>Settings | High Voltage<br>ADC Presets | An<br>Al      | ode Current     A<br>DC Presets | Anode Currei<br>Scaler | <sup>nt</sup> Pulse Length | Filter          | Actual HV (kV)    |     |
|            | Shorte          | ÷                        | ÷                            | С                           | kV O          | μΑ                              |                        |                            |                 | Actual HVG DAC    |     |
| 1          | 5               | -                        | <u> </u>                     | c 📃                         | kV O          | μΑ                              |                        |                            | -               | HVG Current (mA)  |     |
|            | <b>.</b>        | •                        | •                            |                             | W CE          |                                 | -                      |                            | Ar              | node Current (µA) |     |
| ited<br>ns | lead cof        | -                        | -                            |                             |               | μΑ                              |                        |                            |                 | Actual FG DAC     |     |
| go         | ceptpe          | ÷                        | ÷                            | C                           | kV O          | μA                              |                        |                            |                 | FG Current (mA)   |     |
|            |                 | <u>+</u>                 | ÷                            | 0                           | kV C          | μA                              |                        |                            |                 | Anode diode       |     |
|            | LL.             |                          |                              | c                           | KV OF         | цА                              | Г                      |                            |                 | Cathode diode     |     |
| OX -       | Uxben<br>Soilt  | •                        | •                            |                             |               |                                 | _                      |                            |                 | Input Voltage     |     |
| SUIC       | 2016            | -                        | -                            | (•                          | kV (•         | μΑ                              |                        |                            |                 | Input Current     |     |
|            | Th              | Pulse Length             | Auto Mod                     | e                           | J <b>⊻</b> Sk | ip reread                       | -                      | PC Trigger                 |                 | Pulse Length      |     |
|            |                 | Pulse Period             | Tube Ena                     | bled Settings               | Settin        | de Star<br>gs                   | t Upd                  | ate Actuals                | Monitor Actuals | Temp.             |     |
| xlsx       | Turke           | Log Data to File:        |                              |                             |               |                                 |                        |                            | Start Logging   | Filter            |     |
|            |                 | Script File:             |                              |                             |               |                                 |                        |                            | 0               | Flux              |     |
| 5          |                 | 00000000000              | 1                            |                             |               |                                 |                        |                            | Start Script    | IR LED            |     |
|            |                 | Firmware to Upload:      |                              |                             |               |                                 |                        |                            | Upload Firmware | Vacuum            |     |
| dive       | Masan           |                          | -                            |                             |               |                                 |                        |                            |                 | <u> </u>          |     |
| Pa         | Obsidia         | TADOTDAO TOISION         |                              |                             | TROPERO       |                                 |                        |                            |                 |                   | _   |

#### When you first open up X-Ray Ops, the screen will be blank

Windows 8.1 Pr Build 960

- 💽 🖬 🖓 📢

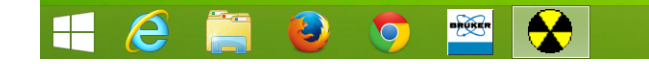

MA2.CFZ

Masami-Sar

K0741-

Radioactive Sample A...

Radioactive Sample A...

Need for

acuum.docx

Masami

diment.xlsx

 $\sim$ 

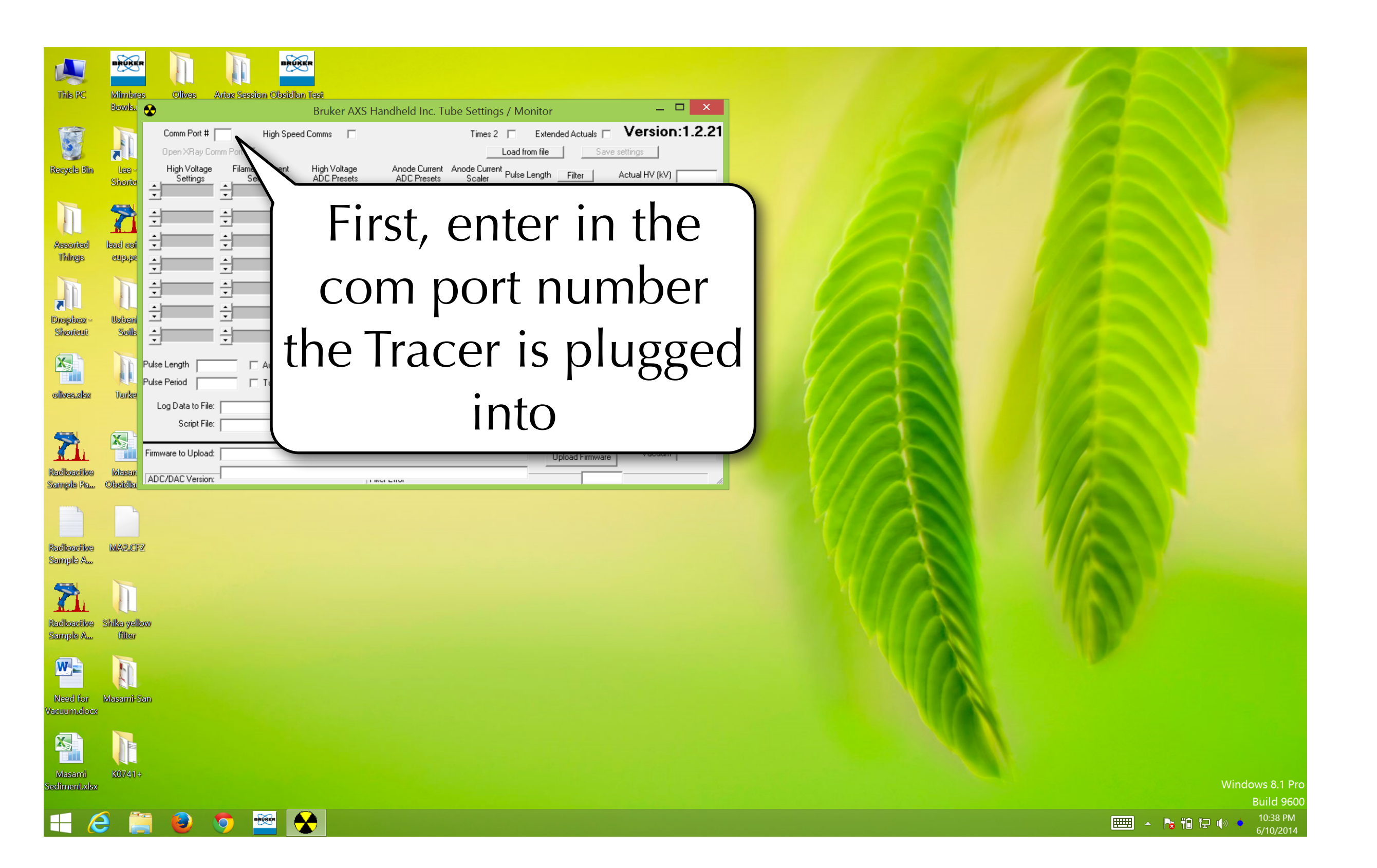

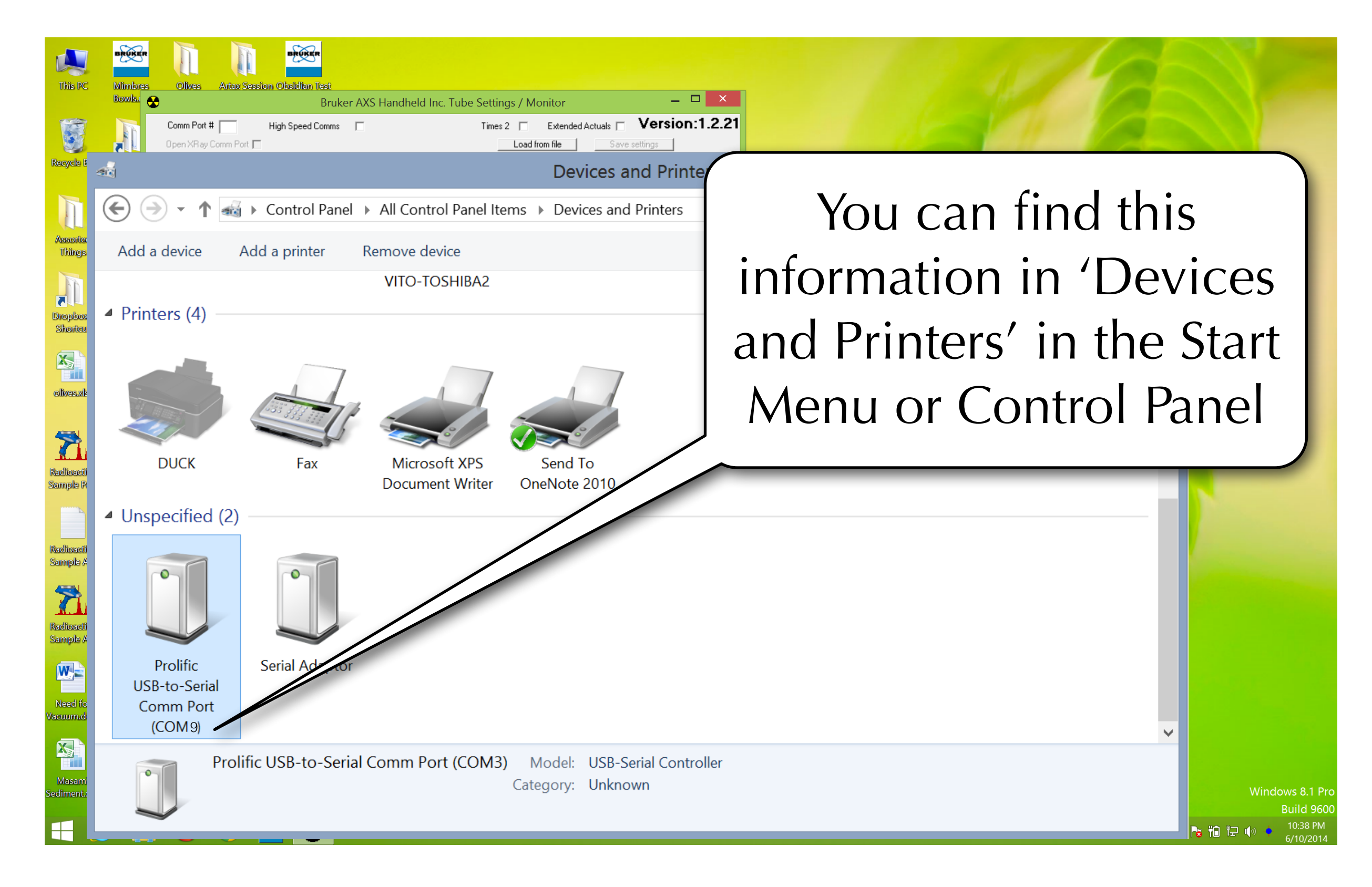

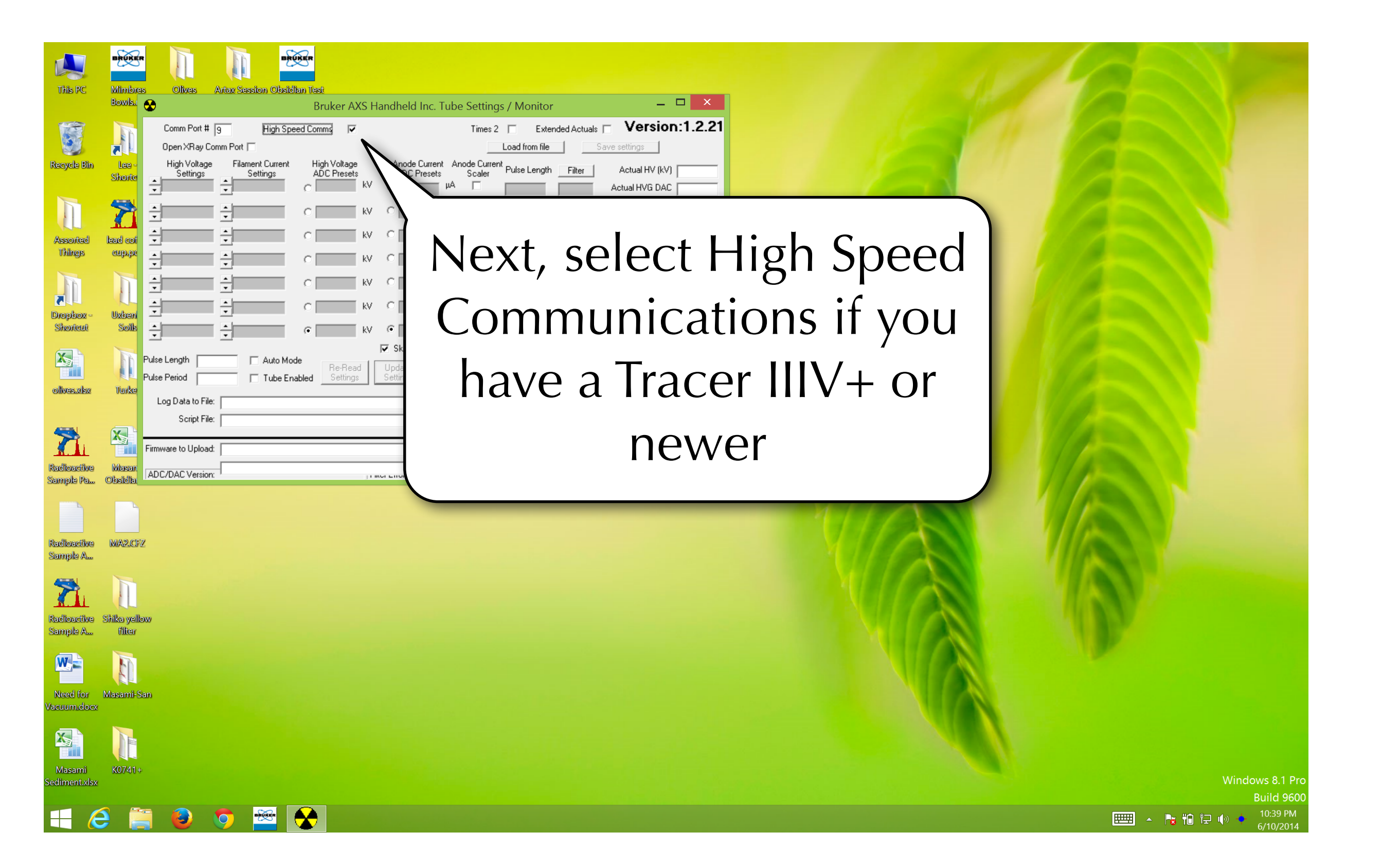

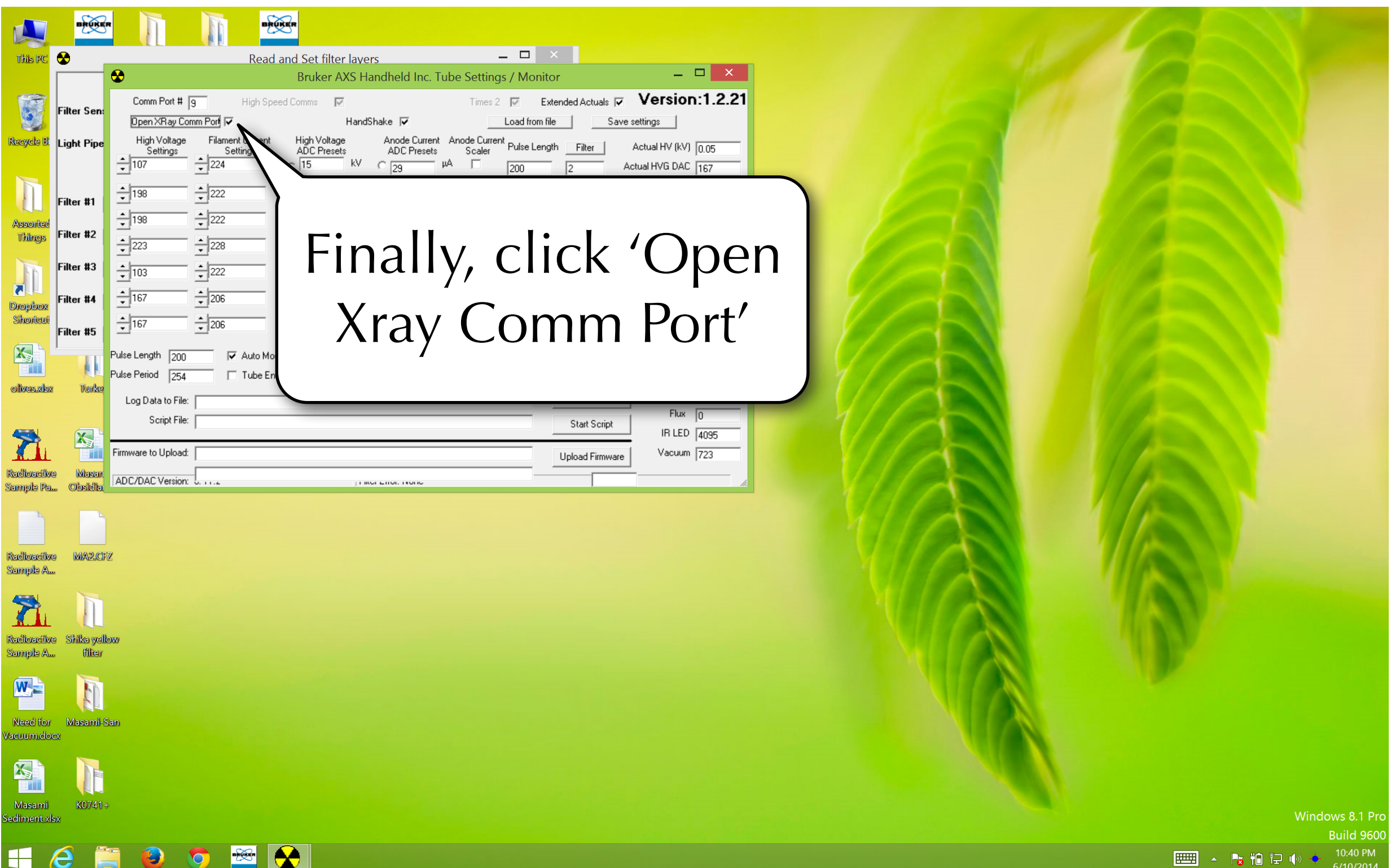

|                         | BRUKE                   | Br                                                        |                        | RUKER                             |                                     |                                |                                                                        |                         |                                                                  |     |     |
|-------------------------|-------------------------|-----------------------------------------------------------|------------------------|-----------------------------------|-------------------------------------|--------------------------------|------------------------------------------------------------------------|-------------------------|------------------------------------------------------------------|-----|-----|
| This PC                 | 8                       | •                                                         | Read                   | d and Set filter la<br>Bruker AXS | ivers<br>Handheld Inc               | Tube Settin                    | as / Monitor                                                           |                         | _ 0                                                              | ×   |     |
| Recycle Bi              | Filter Sen:             | Comm Port # 9<br>Dpen XRay Comm<br>High Voltage           | High Sp                | peed Comms 🔽<br>Ha                | andShake 🔽<br>Anode Curre           | Times                          | 2 V Extended.                                                          | Actuals 🔽<br>Saves      | Version:1.                                                       | .21 |     |
| h                       | Filter #1               | Settings<br>107<br>198                                    | Settings<br>224<br>222 | ADC Presets<br>C 15 k<br>C 40 k   | ADC Prese<br>V C 29<br>V C 30       | s Scaler<br>-µA Γ<br>-<br>µA Γ | Pulse Length         F           200         2           200         1 | Ac                      | Actual HV (kV)  0.05<br>stual HVG DAC  167<br>'G Current (mA)  0 | =   |     |
| Assoried<br>Things      | Filter #2               | 198     223     23                                        | 222                    | C 40 k                            | V C 30<br>V C 43                    | μΑ Γ<br>μΑ Γ                   | 200 3<br>200 4                                                         | Ano                     | de Current (µA) 0.00<br>Actual FG DAC 206<br>G Current (mA) 8    |     |     |
| Dropbox<br>Shorteut     | Filter #3               | ↓ 103<br>↓ 167<br>↓ 167                                   | 222                    | C 15 k<br>C 40 k                  | V C 25<br>V C 11                    | μΑ Γ<br>μΑ Γ<br>μΑ Γ           | 200 2<br>200 1<br>200 1                                                |                         | Anode diode 4095<br>Cathode diode 137<br>Input Voltage 14.4      |     |     |
| olives.xbx              | Filter #5               | Pulse Length 200<br>Pulse Period 254<br>Log Data to File: | Auto M                 | ode<br>nabled Settings            | ✓ Skip reread<br>Update<br>Settings | Start Up                       | PC Trigger  date Actuals Moni                                          | or Actuals              | Input Current 21<br>Pulse Length 200<br>Temp. 26.1<br>Filter 0   |     |     |
| Radioactiv              | e Masar                 | Script File:<br>Firmware to Upload:<br>ADC/DAC Version:   | . 11.4                 |                                   | TIKEF ETIOL TROTE                   | /                              |                                                                        | rt Script<br>d Firmware | IR LED 4095<br>Vacuum 723                                        |     |     |
| Sample Pa               |                         |                                                           |                        |                                   |                                     |                                |                                                                        |                         |                                                                  |     |     |
| Radioactiv<br>Sample A. | • MA2.C                 | FZ                                                        |                        |                                   |                                     |                                |                                                                        |                         |                                                                  |     |     |
| Radioactiv<br>Sample A. | e Shika yel<br>. filter | llow                                                      |                        |                                   |                                     |                                |                                                                        | Yc                      | ou w                                                             | 'İ  |     |
| Need for<br>Vacuum.do   | Masami-<br>cx           | San                                                       |                        |                                   |                                     |                                |                                                                        |                         | Frac                                                             | е   | r's |
| Masami<br>Sediment.xl   | K0741                   | ÷                                                         |                        |                                   |                                     |                                |                                                                        |                         | S                                                                | e   | tt  |
|                         | e i                     | i 🕑 🔇                                                     |                        | <b>*</b>                          |                                     |                                |                                                                        |                         |                                                                  |     |     |

|                                                                                              | BRUKE                                                                      | 3-                                                                                                    |                                                                           | BRUKER        |                                                             |                                                                                                    |                                                                     |                                                                            |                                                           |                                                                                 |                                                                                                    |
|----------------------------------------------------------------------------------------------|----------------------------------------------------------------------------|----------------------------------------------------------------------------------------------------|---------------------------------------------------------------------------|---------------|-------------------------------------------------------------|----------------------------------------------------------------------------------------------------|---------------------------------------------------------------------|----------------------------------------------------------------------------|-----------------------------------------------------------|---------------------------------------------------------------------------------|----------------------------------------------------------------------------------------------------|
| This PC                                                                                      | •                                                                          | •                                                                                                    |                                                                           | Read and      | Set filter la                                               | Vers                                                                                                    | no Tubo Com                                                         |                                                                            | ×                                                         |                                                                                 | _ 0                                                                                                    |
| Recycle B<br>Assorited<br>Things                                                             | Filter Sen:<br>Light Pipe<br>Filter #1<br>Filter #2                        | Comm Port #<br>Dpen XRay Co<br>High Voltage<br>Settings<br>107<br>198<br>198<br>223                                                                                                    | 9<br>mm Port ▼<br>Filament I<br>Settin<br>224<br>222<br>222<br>222<br>228 | High Speed Co | High Voltage<br>ADC Presets<br>15 k<br>40 k<br>40 k<br>40 k | ndShake 🔽<br>Anode C<br>ADC Pr<br>V C 29<br>V C 30<br>V C 30<br>V C 43                                                                                                    | Tim<br>urrent Anode C<br>ssets Scal<br>µA □<br>µA □<br>µA □<br>µA □ | es 2 V Ex<br>Load from fi<br>urrent Pulse Leng<br>200<br>200<br>200<br>200 | tended Actuals<br>e<br>th<br>[2<br>1<br>]<br>3<br>]<br>4  | Save settings<br>Actual II<br>Actual IIV<br>HVG Curre<br>Anode Curr<br>Actual F | rsion:1<br>↓ (kV) [0.0<br>G DAC [16]<br>nt (mA) [0<br>ent (μA) [0.0<br>G DAC [20]<br>nt (mA) [0]                                           |
| Drepbex<br>Shoricut<br>Colives.xbx<br>Redfloadiive<br>Sample Pa<br>Redfloadiive<br>Sample Pa | Filter #3<br>Filter #4<br>Filter #5<br>Turke<br>Wissen<br>Obsidia<br>MA2.C | ↓ 103     ↓ 167     ↓ 167     ↓ 167     ↓ 167     ↓ 167     ↓ 167     ↓ 167     ↓ 167     ↓ 167     ↓ 167     ↓ 167     ↓ 167     ↓ 167     ↓ 167     ↓ 167     ↓ 167     ↓ 167     ↓ 167     ↓ 167     ↓ 167     ↓ 167     ↓ 167     ↓ 167     ↓ 167     ↓ 167     ↓ 167     ↓ 167     ↓ 167     ↓ 167     ↓ 167     ↓ 167     ↓ 167     ↓ 167     ↓ 167     ↓ 167     ↓ 167     ↓ 167     ↓ 167     ↓ 167     ↓ 167     ↓ 167     ↓ 167     ↓ 167     ↓ 167     ↓ 167     ↓ 167     ↓ 167     ↓ 167     ↓ 167     ↓ 167     ↓ 167     ↓ 167     ↓ 167     ↓ 167     ↓ 167     ↓ 167     ↓ 167     ↓ 167     ↓ 167     ↓ 167     ↓ 167     ↓ 167     ↓ 167     ↓ 167     ↓ 167     ↓ 167     ↓ 167     ↓ 167     ↓ 167     ↓ 167     ↓ 167     ↓ 167     ↓ 167     ↓ 167     ↓ 167     ↓ 167     ↓ 167     ↓ 167     ↓ 167     ↓ 167     ↓ 167     ↓ 167     ↓ 167     ↓ 167     ↓ 167     ↓ 167     ↓ 167     ↓ 167     ↓ 167     ↓ 167     ↓ 167     ↓ 167     ↓ 167     ↓ 167     ↓ 167     ↓ 167     ↓ 167     ↓ 167     ↓ 167     ↓ 167     ↓ 167     ↓ 167     ↓ 167     ↓ 167     ↓ 167     ↓ 167     ↓ 167     ↓ 167     ↓ 167     ↓ 167     ↓ 167     ↓ 167     ↓ 167     ↓ 167     ↓ 167     ↓ 167     ↓ 167     ↓ 167     ↓ 167     ↓ 167     ↓ 167     ↓ 167     ↓ 167     ↓ 167     ↓ 167     ↓ 167     ↓ 167     ↓ 167     ↓ 167     ↓ 167     ↓ 167     ↓ 167     ↓ 167     ↓ 167     ↓ 167     ↓ 167     ↓ 167     ↓ 167     ↓ 167     ↓ 167     ↓ 167     ↓ 167     ↓ 167     ↓ 167     ↓ 167     ↓ 167     ↓ 167     ↓ 167     ↓ 167     ↓ 167     ↓ 167     ↓ 167     ↓ 167     ↓ 167     ↓ 167     ↓ 167     ↓ 167     ↓ 167     ↓ 167     ↓ 167     ↓ 167     ↓ 167     ↓ 167     ↓ 167     ↓ 167     ↓ 167     ↓ 167     ↓ 167     ↓ 167     ↓ 167     ↓ 167     ↓ 167     ↓ 167     ↓ 167     ↓ 167     ↓ 167     ↓ 167     ↓ 167     ↓ 167     ↓ 167     ↓ 167     ↓ 167     ↓ 167     ↓ 167     ↓ 167     ↓ 167     ↓ 167     ↓ 167     ↓ 167     ↓ 167     ↓ 167     ↓ 167     ↓ 167     ↓ 167     ↓ 167     ↓ 167     ↓ 167     ↓ 167     ↓ 167     ↓ 167     ↓ 167     ↓ 167     ↓ 167 |                                                                           | Auto Mode     | 15 k<br>40 k<br>40 k<br>Re-Rea<br>Settings                  | V C [25<br>V C [11<br>V ● [11<br>V ● [11<br>V O [11<br>V O [11]V O [11<br>V O [11]V O [11]V O [ | μA Γ<br>μA Γ<br>αd                                                  | Jpdate Actuals                                                             | 2<br>1<br>1<br>Monitor Actu<br>Start Loggi<br>Start Scrip | FG Curre<br>Anod<br>Cathod<br>Input \<br>Pulse<br>als                           | nr (mA) 8<br>e diode 40<br>e diode 13<br>/oltage 14.<br>Current 21<br>.ength 20<br>Temp. 26<br>Filter 0<br>Flux 0<br>R LED 40<br>/acuum 72 |
| Adioactive<br>ample A<br>Need for<br>acuum.docx                                              | Shika yeli<br>filter<br>Masami-:<br>x<br>K0741-                            | llow<br>San                                                                                                    | Та<br>-                                                                   | ake<br>if a   | e a<br>any<br>t                                             | sc<br>yth                                                                                                    | cree<br>ing<br>se                                                   | en<br>g g<br>fac                                                           | sh<br>oe<br>cto                                           | ot<br>s v<br>ry                                                                 | o<br>vr<br>d                                                                                                    |
|                                                                                              | ð [                                                                        | E                                                                                                    | <b>•</b>                                                                  | s 😧           |                                                             |                                                                                                    |                                                                     |                                                                            |                                                           |                                                                                 |                                                                                                    |

|                        | BRUKE             | •                        | T                         | BRUKER                     |                      |                                  |                                          |                         |
|------------------------|-------------------|--------------------------|---------------------------|----------------------------|----------------------|----------------------------------|------------------------------------------|-------------------------|
| This PC                |                   |                          | R                         | ead and Set                | filter lavers        |                                  | _ 🗆 🗙                                    |                         |
| THE PC                 |                   | €                        | T.C.                      | Bruk                       | er AXS Handl         | held Inc. Tube                   | Settings / Monitor                       | _ 🗆 🗙                   |
| 1                      | Filter Co-        | Comm Port # 9            | High                      | h Speed Comms              | N                    |                                  | Times 2 🔽 Extended Actua                 | ls 🔽 Version:1.2.21     |
| S                      | ritter Sen:       | Open XRay Comm           | Port 🔽                    |                            | HandShake            | e 🔽                              | Load from file                           | Save settings           |
| Recycle Bi             | Light Pipe        | High Voltage<br>Settings | Filament Curr<br>Settings | rent High V<br>ADC F       | oltage A<br>resets / | Anode Current Ano<br>ADC Presets | de Current<br>Scaler Pulse Length Filter | Actual HV (kV) 0.05     |
|                        |                   | 107                      | 224                       | C 15                       | kV C                 | 29 µA                            | 200 2                                    | Actual HVG DAC 167      |
|                        | Filter #1         | 198                      | 222                       | C 40                       | kV C                 | 30 µA                            | 200 1                                    | HVG Current (mA)        |
| Assorted               |                   | 198                      | 222                       | C 40                       | kV O                 | 30 µA                            | 200 3                                    | Anode Current (µA) 0.00 |
| Things                 | Filter #2         | ÷223                     | 228                       | C 40                       | kV C                 | 43 μA                            | 200 4                                    | FG Current (mA)         |
| TR                     | Filter #3         | 103                      | 222                       | C 15                       | kv O                 | 25 μA                            | 200 2                                    | Anode diode 4095        |
| 5                      | Filter #4         | 167                      | 206                       | C 40                       | kv C                 | 11 μA                            | 200 1                                    | Cathode diode 137       |
| Dropbox<br>Shortcut    |                   | 167                      | 206                       | · 40                       | kv C                 | 11 μA                            | 200 1                                    | Input Voltage 14.4      |
|                        | Filter #5         |                          |                           |                            |                      | ikip reread                      | PC Trigger                               | Input Current 21        |
|                        |                   | Pulse Length 200         | ✓ Auto                    | o Mode<br>Ri<br>Se Enabled | e-Read Up            | te Start                         | Update Actuals Monitor A                 | Pulse Length 200        |
| olives.xls             | x Turke           | Log Data to Eller        | j rub                     |                            |                      |                                  | Start Loc                                | aina Filter 0           |
|                        |                   | Script File:             |                           |                            |                      |                                  | Start Sc                                 | Flux 0                  |
| 5                      | X                 |                          |                           |                            |                      |                                  |                                          | IR LED 4095             |
| Berditoeratiiv         | wa Maraa          | Firmware to Upload:      |                           |                            |                      | -1                               | Upload Fin                               | nware Vacuum 723        |
| Sample Pa              | a Obsidia         | ADC/DAC Version: 0.      | . 11.4                    |                            | ji koren             | IOI. 110110                      |                                          | li.                     |
| A                      |                   |                          |                           |                            |                      |                                  |                                          |                         |
|                        |                   |                          |                           |                            |                      |                                  |                                          |                         |
| Radioactiv<br>Sample A | ve MIA2.CF        | Z                        |                           |                            |                      |                                  |                                          |                         |
| SemplerA               |                   |                          |                           |                            |                      |                                  | <pre>&gt;</pre>                          |                         |
| 7                      |                   |                          |                           |                            |                      |                                  | I Th                                     | oco ar                  |
| Radioactiv             | ve Shika yell     | ow                       |                           |                            |                      |                                  |                                          | csc and                 |
| Sample A.              | filter            |                          |                           |                            |                      |                                  |                                          |                         |
| W                      |                   |                          |                           |                            |                      |                                  | Irac                                     | ≏r _ ⊖d                 |
|                        |                   |                          |                           |                            |                      |                                  | Inac                                     |                         |
| Need for<br>Vacuum.dc  | r Masami-S<br>DCX | San                      |                           |                            |                      |                                  | • .                                      | I                       |
|                        |                   |                          |                           |                            |                      |                                  | l inte                                   | rnal se                 |
|                        |                   |                          |                           |                            |                      |                                  |                                          | indi St                 |
| Masami                 | K0741+            | •                        |                           |                            |                      |                                  |                                          |                         |
| Sediment.x             | dsx               |                          |                           |                            |                      |                                  |                                          |                         |
|                        |                   |                          | BRURR                     |                            |                      |                                  |                                          |                         |
|                        |                   |                          |                           |                            |                      |                                  |                                          |                         |

|                                    | BRUKE                  |                                                                  |                            | BRUKER                                                                |                                      |                                               |                                                                                                    |                   |                                                                                                    |       |      |      |      |     |      |    |       |           |                                         |
|------------------------------------|------------------------|------------------------------------------------------------------|----------------------------|-----------------------------------------------------------------------|--------------------------------------|-----------------------------------------------|----------------------------------------------------------------------------------------------------|-------------------|----------------------------------------------------------------------------------------------------|-------|------|------|------|-----|------|----|-------|-----------|-----------------------------------------|
| This PC                            | •                      | •                                                                | Re                         | ead and Set f                                                         | ilter layers                         | TI CW                                         |                                                                                                    |                   |                                                                                                    | ×     |      |      |      |     |      |    |       |           |                                         |
|                                    | Filter Sen:            | Comm Port #                                                      | 9 High                     | Speed Comms                                                           | HandShake 🔽                          | nc. Tube Setting<br>Times 2                   | S / MONITOR                                                                                                    | Actuals 🔽<br>Save | Version:1.                                                                                         | .2.21 |      |      |      |     |      |    |       |           |                                         |
| Recycle Bi                         | Light Pipe             | High Voltage<br>Settings                                         | Filament Curre<br>Settings | ent High Vo<br>ADC Pr<br>C 15                                         | Anode C<br>resets ADC Pri<br>kV C 29 | urrent Anode Curren<br>esets Scaler<br>↓ μΑ Γ | <sup>ht</sup> Pulse Length Fil<br>200 2                                                                                                    | ilter A           | Actual HV (kV) 0.05<br>Actual HVG DAC 167<br>IVG Current (mA) 0                                    | ;     |      |      |      |     |      |    |       |           |                                         |
| Assorted<br>Things                 | Filter #1<br>Filter #2 | • 198<br>• 198<br>• 223                                          | • 222<br>• 222<br>• 228    | C [40                                                                 | KV C 30                              |                                               | 200  1<br> 200  3<br> 200  4                                                                                                    | An                | node Current (µA) 0.00<br>Actual FG DAC 206                                                        | ,<br> |      |      |      |     |      |    |       |           |                                         |
| Dropbox                            | Filter #3<br>Filter #4 | 103<br>167                                                       | → 222<br>→ 206             | C 15<br>C 40                                                          | ку С 25<br>ку С 11                   | μΑ []<br>μΑ []                                | 200 2<br>200 1                                                                                                    | _                 | Anode diode 409<br>Cathode diode 137                                                               | 5     |      |      |      |     |      |    |       |           |                                         |
| Shoricui<br>Shoricui<br>olives.xks | Filter #5              | 167<br>Pulse Length 200<br>Pulse Period 254<br>Log Data to File: | 206                        | <ul> <li>( € 40</li> <li>Mode</li> <li>Enabled</li> <li>Se</li> </ul> | kV                                   | μA<br>ad<br>Start Upd                         | 200     1       PC Trigger     Image: Comparison of the second second s | tor Actuals       | Input Voltage   14.4<br>Input Current   21<br>Pulse Length   200<br>  Temp.   26.1<br>  Filter   0 |       |      |      |      |     |      |    |       |           |                                         |
| Radioactiv<br>Sample Pa            | Viasar<br>Obsidia      | Script File:<br>Firmware to Upload:<br>ADC/DAC Version:          | - U. 11.2                  |                                                                       | . 1 Blot L                           | C                                             | ick                                                                                                    | int Script        | g 'R                                                                                               | lef   | Re   | ad   | Set  | tin | igs' | ,  |       |           |                                         |
| Radioactiv<br>Sample A             | re MA2.CF              | Z                                                                |                            |                                                                       |                                      | W                                             | ill r                                                                                                    | e-                | imp                                                                                                | 10    | rt t | thes | se > | X-k | OX   |    |       |           |                                         |
| Radioactiv<br>Sample A             | re Shika yell          | lew                                                              |                            |                                                                       |                                      | sett                                          | ing                                                                                                    | s i               | f yo                                                                                               | )U    | ha   | ave  | pro  | ob  | len  | ns |       |           |                                         |
| Need for<br>Vacuum.do              | Masami-S<br>DOX        | San                                                              |                            |                                                                       |                                      |                                               |                                                                                                    |                   |                                                                                                    |       |      |      |      |     |      |    |       |           |                                         |
| Masami<br>Sediment.x               | K0741+                 | ÷                                                                |                            |                                                                       |                                      |                                               |                                                                                                    |                   |                                                                                                    |       |      |      |      |     | 1    |    |       |           | Windows 8.1 Pro                         |
|                                    | 6                      | j 🙆                                                              |                            |                                                                       |                                      |                                               |                                                                                                    |                   |                                                                                                    |       |      |      |      |     |      |    | · · · | ▶ 10 12 ( | ● Build 9600<br>● 10:40 PM<br>6/10/2014 |

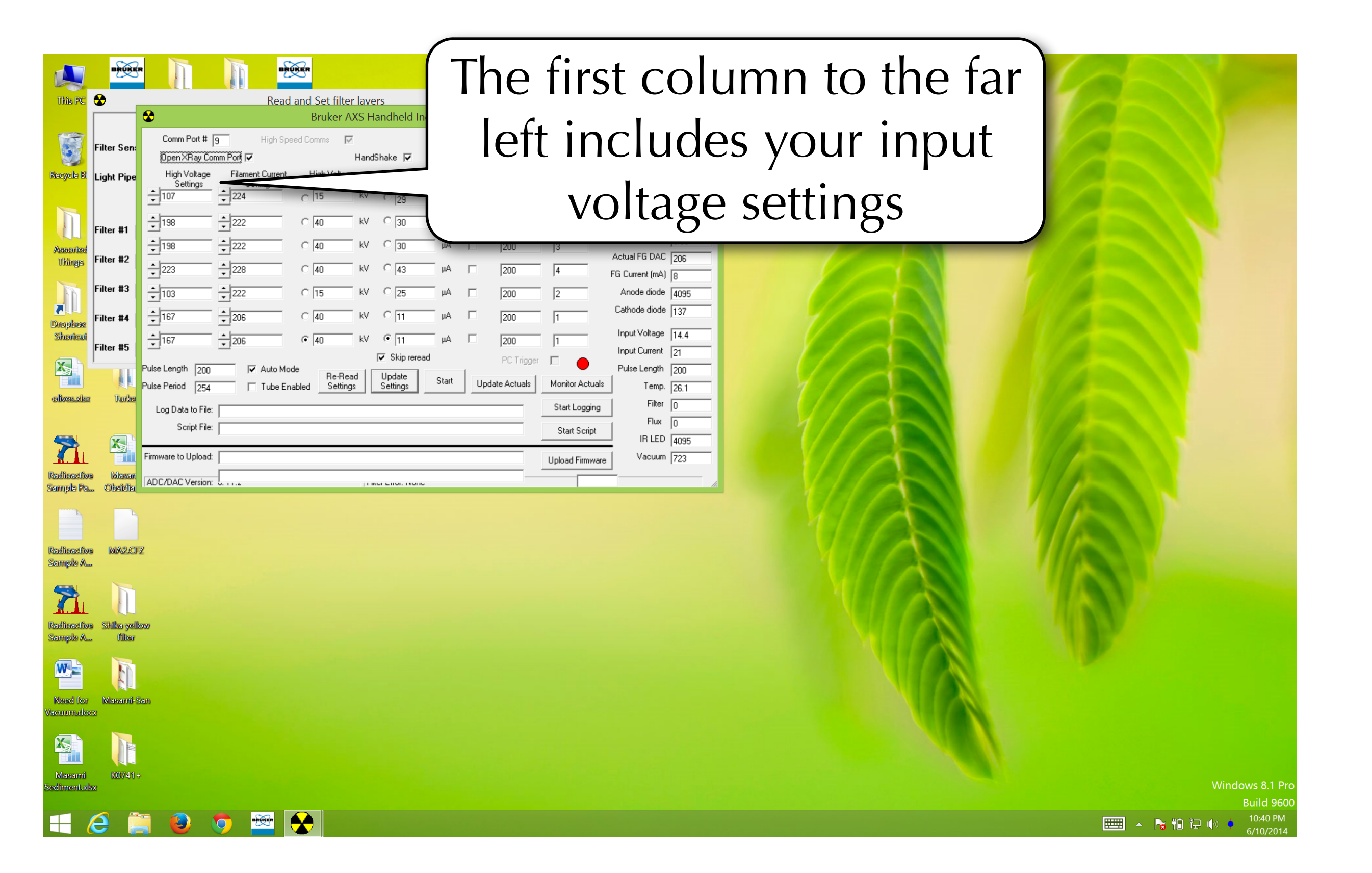

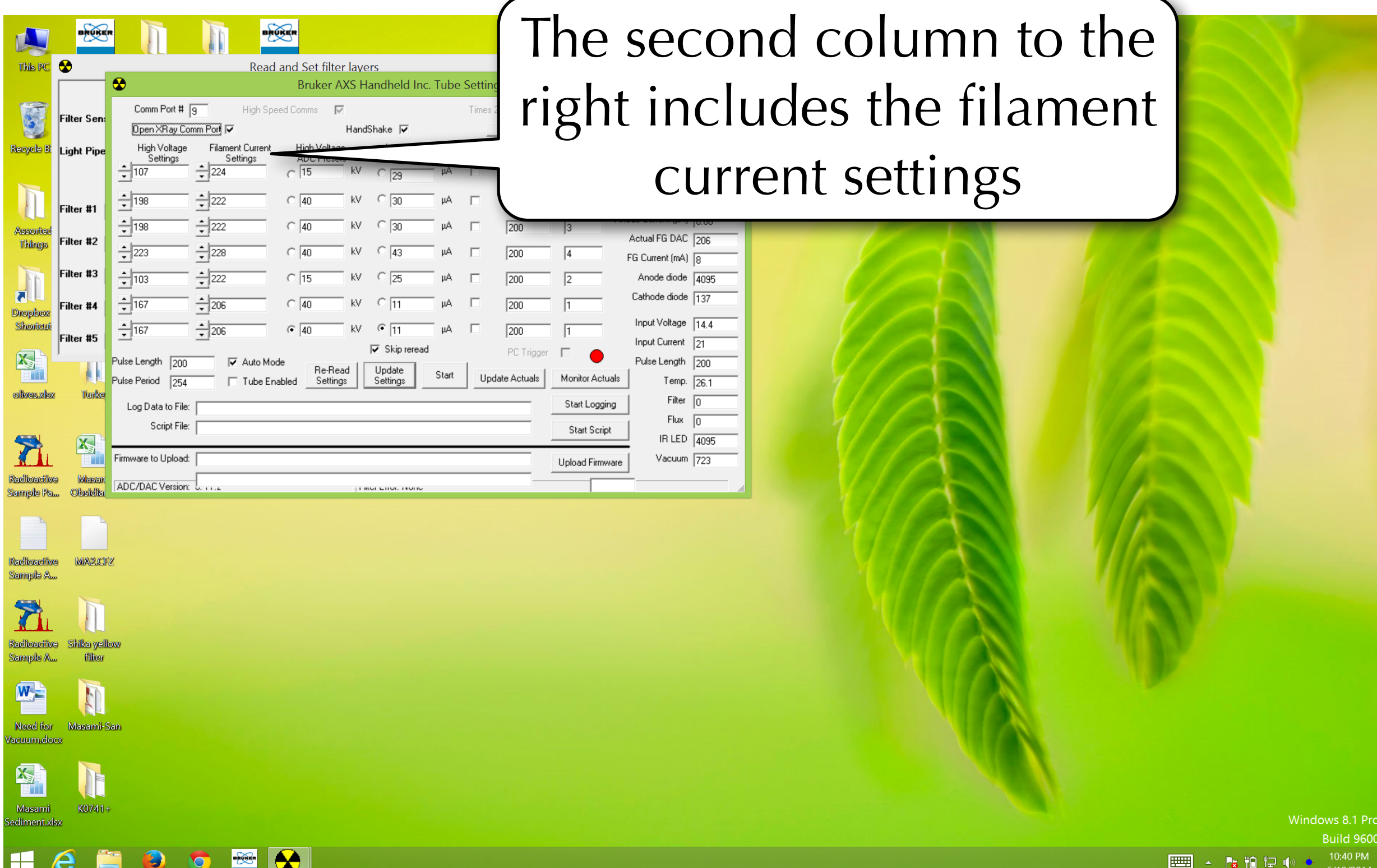

![](_page_15_Picture_1.jpeg)

|           | BRUKE                  |                               |                  | IKER                 |                  |                     |                  |                      |       |       |       | and a |       |                               |
|-----------|------------------------|-------------------------------|------------------|----------------------|------------------|---------------------|------------------|----------------------|-------|-------|-------|-------|-------|-------------------------------|
| This PC   | •                      |                               | Read             | and Set filter lave  | ers              | _ 🗆                 | ×                | -                    |       |       |       |       |       |                               |
|           |                        | •                             |                  | Bruker AXS H         | andheld Inc. Tub | e Settings / Monito | or               |                      | The f |       |       |       |       |                               |
|           | Filter Sen:            | Comm Port #                   | 9 High Spe       | eed Comms 🛛 🔽        |                  | Times 2 🔽 🛛 Ex      | tended Actuals 🔽 | Vers                 | Inel  | ourti | I COI | umn   |       | udes                          |
| Peorch    |                        | Open XRay Cor<br>High Voltage | Eilament Current | Hand<br>High Voltage | Shake 🔽          | Load from fil       | e Save se        | ettings              |       |       |       |       |       |                               |
| Necycle E | Light Pipe             | Settings                      |                  | ADC Presets          | ADC Presets      | Scaler              | A-1              | -118.75              |       | tara  | ot cu | Irron | t nrc | cotc                          |
|           |                        | • 107                         | • 224            | C [13 NY             | C  29 P          | 200                 | 2 Acti           | G Currenti           | your  | ldig  |       | Inen  | πριε  |                               |
|           | Filter #1              | 198                           | - 222            | C 40 kV              | C  30 µA         | 200                 | 1 Anod           | le Current (uit)     | 1     | U     |       |       |       |                               |
| Assorte   | Filter #2              | 198                           | 222              | C 40 kV              | C 30 µA          | 200                 | 3 A              | ctual FG DAC         | 206   |       |       |       |       | _                             |
| Things    |                        | • 223                         | • 228            | C 40 kV              | C 43 μΑ          | 200                 | 4 FG             | ີລ Current (mA) ຊ    | 3     |       |       |       |       |                               |
|           | Filter #3              | • 103                         | • 222            | C 15 kV              | C 25 μΑ          | 200                 | 2                | Anode diode          | 4095  |       |       |       |       |                               |
| Dropbox   | Filter #4              | • 167                         | ▲ 206            | C 40 kV              | C 11 µA          | 200                 | 1 C              | Cathode diode  1     | 137   |       |       |       |       |                               |
| Shortcu   | i<br>Filter #5         | • 167                         | ₹ 206            |                      | • 11 μA          | 200                 | 1                | Input Voltage        | 14.4  |       |       |       |       |                               |
|           | J                      | Pulse Length 200              | 🔽 Auto Mod       | de                   | Skip reread      | PC Trigger          |                  | Pulse Length 2       | 20    |       |       |       |       |                               |
|           |                        | Pulse Period 254              | 🕅 Tube End       | abled Settings       | Settings Star    | Update Actuals      | Monitor Actuals  | Temp. 2              | 26.1  |       |       |       |       |                               |
| Olives.xi | sz Turke               | Log Data to File:             |                  |                      |                  |                     | Start Logging    | Filter C             |       |       |       |       |       |                               |
|           |                        | Script File:                  |                  |                      |                  |                     | Start Script     | Flux (C<br>IB LED 17 | 0     | 1//   |       |       |       |                               |
|           |                        | Firmware to Upload:           |                  |                      |                  |                     | Upload Firmware  | Vacuum 7             | 723   |       |       |       |       |                               |
| Radioacti | ve Masan               | ADC/DAC Version:              | 0.11.2           |                      |                  |                     |                  |                      |       |       |       |       |       |                               |
| Sample P  | a                      |                               |                  |                      |                  |                     |                  |                      |       |       |       |       |       |                               |
|           |                        |                               |                  |                      |                  |                     |                  |                      |       |       |       |       |       |                               |
| Radioacti | ve MA2.C               | Z                             |                  |                      |                  |                     |                  |                      |       |       |       |       |       |                               |
| Sample A  | <u>h</u>               |                               |                  |                      |                  |                     |                  |                      |       |       | A     |       |       |                               |
|           |                        |                               |                  |                      |                  |                     |                  |                      |       |       |       |       |       |                               |
|           |                        |                               |                  |                      |                  |                     |                  |                      |       |       |       |       |       |                               |
| Sample A  | ve Snikalyei<br>filter | 0W                            |                  |                      |                  |                     |                  |                      |       |       |       |       |       |                               |
|           |                        |                               |                  |                      |                  |                     |                  |                      |       |       |       |       |       |                               |
|           | 13                     |                               |                  |                      |                  |                     |                  |                      |       |       |       |       |       |                               |
| Need fo   | r Masami-              | San                           |                  |                      |                  |                     |                  |                      |       |       |       |       |       |                               |
| Juccomina |                        |                               |                  |                      |                  |                     |                  |                      |       |       |       |       |       |                               |
|           |                        |                               |                  |                      |                  |                     |                  |                      |       |       |       |       |       |                               |
| Masam     | i K0741                | ÷                             |                  |                      |                  |                     |                  |                      |       |       |       |       |       |                               |
| Sediment. | klsx                   |                               |                  |                      |                  |                     |                  |                      |       |       |       |       |       | Windows 8.1 Pro<br>Build 9600 |
|           | <u>A</u>               |                               | -                |                      |                  |                     |                  |                      |       |       |       |       |       | ਿ⊒ 🕼 🖕 10:40 PM               |

|                       | BRUKE          |                                   |                 | RUKER           |           |                              |                |          |                  |                                  |      |
|-----------------------|----------------|-----------------------------------|-----------------|-----------------|-----------|------------------------------|----------------|----------|------------------|----------------------------------|------|
| This PC               | ↔              |                                   | Rea             | ad and Set filt | er lavers |                              | _ □            |          |                  |                                  |      |
|                       | <u> </u>       | �                                 |                 | Bruker          | AXS Handh | eld Inc. Tube                | e Settings / M | onitor   |                  | _                                |      |
|                       | Filter Sen:    | Comm Port #                       | 9 High S        | peed Comms      |           | E.                           | Times 2 🔽      | Extended | Actuals 🔽        | Version                          | n:1. |
| Booycle Bi            |                | High Voltage                      | Filament Currer | ot High Volta   |           | u <b>∗</b><br>ode Current ∆r | node Current   | onnie    |                  | securigs                         |      |
| Recycle B.            | Light Pipe     | Settings                          | Settings        | ADC Pres        | kV C      | DC Presets                   | Scaler Pulse   | Length2  | Filter           | Actual HV (kV)                   | 0.05 |
|                       | Filter #1      | ↓ 198                             | • 222           | C 40            | kv o      | 30 μA                        | 200            | 1        | — H <sup>1</sup> | √G Currenc (maa)                 | 10   |
| Assorted              |                | ▲ 198                             | • 222           | C 40            | kV C      | 30 μA                        | 200            | 3        | And              | ode Current (µA)                 | 0.00 |
| Things                | Filter #2      | ▲<br>223                          | ▲<br>▼<br>228   | C 40            | kV C      | 43 μA                        | □ 200          | 4        |                  | Actual FG DAL<br>FG Current (mA) | 206  |
| FR                    | Filter #3      | ▲ 103                             | • 222           | C 15            | kV C      | 25 μA                        | 200            | 2        |                  | Anode diode                      | 4095 |
| Dropbox               | Filter #4      | ▲ 167                             | ▲ 206           | C 40            | kv o      | μA                           | 200            | 1        |                  | Cathode diode                    | 137  |
| Shortcut              | Filter #5      | + 167                             | ÷ 206           | 40              | kV 🔍      | μA                           | 200            | 1        |                  | Input Voltage                    | 14.4 |
|                       |                |                                   |                 |                 | 🔽 Sł      | ip reread                    | PC Ti          | igger 🗖  | •                | Input Current                    | 21   |
|                       |                | Pulse Length  200                 | J✓ Autor        | Re-R            | ead Upd   | ate Start                    | Update Actu    | als Mo   | nitor Actuals    | Pulse Length                     | 200  |
| olives.xlsx           | r Turke        | Les Data la Filo                  |                 |                 |           | <u>ugs</u>                   |                |          | art Logging      | Filter                           | 0    |
|                       |                | Log Data to File.<br>Script File: |                 |                 |           |                              |                |          |                  | <br>  Flux                       | 0    |
|                       |                | Script File.                      |                 |                 |           |                              |                | S        | tart Script      | IR LED                           | 4095 |
|                       |                | Firmware to Upload:               |                 |                 |           |                              |                | Upk      | ad Firmware      | Vacuum                           | 723  |
| Radioactiv            | e Masan        | ADC/DAC Version:                  | 0.11.2          |                 |           |                              |                |          |                  |                                  |      |
| Sample Pa             | Oosidia        |                                   |                 |                 |           |                              |                |          |                  |                                  |      |
|                       |                |                                   |                 |                 |           |                              |                |          |                  |                                  |      |
| Radioactiv            | 9 Miaz.cf      | Z                                 |                 |                 |           |                              |                |          |                  |                                  |      |
| Sample A.             |                |                                   |                 |                 |           |                              |                |          |                  |                                  | (    |
| 7                     |                |                                   |                 |                 |           |                              |                |          |                  |                                  |      |
| Radioactiv            | e Shika vell   | 0.94                              |                 |                 |           |                              |                |          |                  |                                  |      |
| Sample A.             | . filter       |                                   |                 |                 |           |                              |                |          |                  |                                  |      |
| w                     |                |                                   |                 |                 |           |                              |                |          |                  |                                  |      |
| Need for<br>Vacuum.do | Masami-S<br>cx | an                                |                 |                 |           |                              |                |          |                  |                                  |      |
|                       |                |                                   |                 |                 |           |                              |                |          |                  |                                  |      |
| Masami<br>Sediment.xl | K0741+<br>sx   |                                   |                 |                 |           |                              |                |          |                  |                                  |      |
|                       | <i>e</i> i     | T 😰 (                             |                 |                 |           |                              |                |          |                  |                                  |      |

The final column includes your filters. If you manually use filters, you may not want to change these. If, however, you have a Tracer IV or a model which has a filter wheel, these will be important to specify

|                         | BRUKE                 |                                                                                                    |                            |
|-------------------------|-----------------------|----------------------------------------------------------------------------------------------------|----------------------------|
| This PC                 | •                     | Read and Set filter layers — — ×                                                                                                    |                            |
|                         |                       | Bruker AXS Handheld Inc. Tube Settings / Monitor                                                                                                    |                            |
|                         | Filter Sen:           | Comm Port # 3       High Speed Comms       Image: Speed Comms       Times 2       Extended Actuals       Version:1.2.27         Open XRay Comm Port       HandShake       Load from file       Save settings       1 · 1 mail Ti/1 2 mail Al (Vallowy) |                            |
| Recycle Bi              | Light Pipe            | High Voltage Filament Current High Voltage Anode Current Anode Current Anode Current Scaler Pulse Length Filter Actual HV (kV) 0.05                                                                                                    |                            |
|                         |                       | $\frac{107}{107} = \frac{15}{15} \text{ kV } \text{ C}_{129} \text{ \muA} \text{ C}_{120} \text{ C}_{12} \text{ Actual HVC PAGe} 2: No Filter$                                                                                                    |                            |
|                         | Filter #1             | $\frac{1}{198} = \frac{1}{222}$                                                                                                    |                            |
| Things                  | Filter #2             | $\begin{array}{c c c c c c c c c c c c c c c c c c c $                                                                                                    |                            |
| Fr                      | Filter #3             | 103 222 C 15 KV C 25 µA C 200 2 Anode diode 4095 4.6 MIL CU/I MIL II/I2 MIL AI                                                                                                    |                            |
| Dropbox                 | Filter #4             |                                                                                                    |                            |
| Shoricui                | Filter #5             | $\begin{array}{c c c c c c c c c c c c c c c c c c c $                                                                                                    |                            |
|                         |                       | e Length 200 V Auto Mode Re-Read Update Start Update Actuals Monitor Actuals Temp. 26.1                                                                                                    |                            |
| olives.xls              | r Turke               | Log Data to File:                                                                                                    |                            |
|                         |                       | Script File: Start Script III LED 4095                                                                                                    |                            |
|                         |                       | ware to Upload: Upload Firmware Vacuum 723                                                                                                    |                            |
| Radioactiv<br>Sample Pa | e Masan<br>Obsidia    |                                                                                                    |                            |
|                         |                       |                                                                                                    |                            |
| Radioactiv              | e MA2.CI              |                                                                                                    |                            |
| Sample A                |                       |                                                                                                    |                            |
| 7                       |                       |                                                                                                    |                            |
| Radioactiv<br>Sample A  | e Shika yel<br>filter |                                                                                                    |                            |
|                         |                       |                                                                                                    |                            |
|                         | E.                    |                                                                                                    |                            |
| Need for<br>Vacuum.do   | Masami-:<br>cx        |                                                                                                    |                            |
|                         |                       |                                                                                                    |                            |
| Masami                  | K0741                 |                                                                                                    |                            |
| Sediment.x              | sx                    | Wind                                                                                                    | lows 8.1 Pro<br>Build 9600 |
|                         | <u>e</u> [            |                                                                                                    | 10:40 PM                   |

|                         | BRUKER                |                                      |                          | BRUKER                             |                  |                              |                       |                           |                       |                                    |            |
|-------------------------|-----------------------|--------------------------------------|--------------------------|------------------------------------|------------------|------------------------------|-----------------------|---------------------------|-----------------------|------------------------------------|------------|
| This PC                 | € _                   |                                      | R                        | ead and Set filt                   | er lavers        |                              | _                     | . 🗆 🛛 🕹                   |                       |                                    |            |
|                         |                       | 😌                                    |                          | Bruker                             | AXS Handh        | eld Inc. Tube                | Settings              | / Monitor                 |                       | -                                  |            |
|                         | Filter Sen:           | Comm Port # 🛛                        | 9 Hig<br>mm Port 🔽       | h Speed Comms                      |                  | <b>v</b>                     | Times 2               | ☑ Exter<br>Load from file | nded Actuals 🔽<br>Sav | Versior<br>e settings              | n:1.2.21   |
| Recycle Bi              | Light Pipe            | High Voltage<br>Settings             | Filament Cur<br>Settings | rent High Volta<br>ADC Pres        | age An<br>ets Al | ode Current An<br>DC Presets | ode Current<br>Scaler | Pulse Length              | Filter                | Actual HV (kV)                     | 0.05       |
| Π                       | Filter #1             | ÷ 198                                | • 222                    | C 40                               | KV O             | 29 μA                        | Γ                     | 200                       | 1                     | HVG Current (mA)                   | 0          |
| Assorted                | Filter #2             | • 198                                | • 222                    | C 40                               | kV C             | 30 μA                        |                       | 200                       | 3 A                   | node Current (µA)<br>Actual FG DAC | 0.00       |
| The                     | Filter #3             | ÷ 223                                | ÷ 228                    | C 40                               | KV OZ            | 43 μΑ<br>25 μΑ               |                       | 200                       | 4                     | FG Current (mA)<br>Anode diode     | 8          |
| Dropbox                 | Filter #4             | ▲<br>167                             | 206                      | C 40                               | kv C             | 11 μA                        |                       | 200                       | 1                     | Cathode diode                      | 137        |
| Shortcut                | Filter #5             | • 167                                | <u>▲</u> 206             | (• 40                              | _ kV             | l1 μA<br>ip reread           | Γ                     | 200                       | 1                     | Input Voltage<br>Input Current     | 14.4<br>21 |
|                         |                       | Pulse Length 200<br>Pulse Period 254 | Aub                      | o Mode<br>Re-R<br>be Enabled Setti | read Upda        | ate Start                    | Update                | e Actuals                 | Monitor Actuals       | Pulse Length<br>Temp.              | 200        |
| olives.xlsx             | Turke                 | Log Data to File:                    |                          |                                    |                  |                              |                       |                           | Start Logging         | Filter                             | 0          |
| 5                       | ×                     | Script File:                         |                          |                                    |                  |                              |                       |                           | Start Script          |                                    | 4095       |
| Radioactive             | Masar                 | ADC/DAC Version:                     | 0.11.2                   |                                    | Filler Eno       | 1. 11010                     |                       |                           | Upload Firmware       | yacuum                             | 723        |
| Radioactive             | MA2.CF                | z                                    |                          |                                    |                  |                              |                       |                           |                       |                                    |            |
| Sample A                | h                     |                                      |                          |                                    |                  |                              |                       |                           |                       |                                    |            |
| Radioactive<br>Sample A | Shika yello<br>filter | W                                    |                          |                                    |                  |                              |                       |                           |                       |                                    |            |
| MA -                    |                       |                                      |                          |                                    |                  |                              |                       |                           |                       |                                    |            |

The last column features the actual settings when you test your parameters

> Windows 8.1 Pi Build 960

📖 🔺 🍡 🎁 🖓

![](_page_19_Picture_4.jpeg)

Need for

Masami

Masami-Sar

K0741

BRUKE

ilter Ser

Light Pipe

Filter #2

Filter #3

Filter #5

Comm Port # 9

High Voltage

+ 198

+ 198

+ 223

+ 103

+ 167

+ 167

Pulse Length 200

Pulse Period 254

Open XRay Comm Port 🕞

Filament Current

Settinas

+ 224

+ 222

+ 222

+ 228

+ 222

206

206

Auto Mode

Tube Enabled.

This PC 😪

Recycle B

Assorte

Things

7

Dropbox

Shortcui

X

olives.xls

BRUKER

Read and Set filter layers

High Voltage

ADC Presets

0 15

C 40

C 40

C 40

0 15

C 40

• 40

Re-Read

Settinas

Bruker AXS Handheld Inc. Tube Setti

0 29

30

C 30

C 43

C 25

0 11

• 11

Update

Setting

🔽 Skip reread

Anode Current Anode

пΑ

μA 🗌

ADC Presets

HandShake 🔽

kV

kV

These settings are important for your calibrations, they will not function if you change the energy and current they are based on.

![](_page_20_Picture_2.jpeg)

\_ □

Bruker AXS Handheld Inc. Tube Settings / Monitor

BRUKE

ilter Ser

Light Pip

Filter #2

Filter #3

Filter #5

Masar

MA2.CE

Masami-Sar

K0741

Comm Port # 9

High Voltage

+ 198

+ 198

+ 223

+ 103

+ 167

+ 167

Pulse Length 200

Pulse Period 254

Log Data to File: Script File:

Firmware to Upload:

ADC/DAC Version:

Open XRay Comm Port

Filament Current

Settinas

224

+ 222

+ 222

+ 228

+ 222

206

206

Auto Mode

This PC

Recycle B

Assorte

7

Dropbox

Shortcui

X

olives.xls

adioactive

Radioactive

amole A.

Radioactiv Sample A

W

Need for

acuum.doc

Masami

Things

BRUKER

Read and Set filter layers

Extended Actuals Version:1.2.21 High Speed Comms 🛛 🔽 HandShake 🔽 High Voltage Anode Current Anode Current Actual HV (kV) n n5 ADC Preset: ADC Presets Scale 0 15 Actual HVG DAC 167 C 29 VG Current (mA) C 40 de Current (µA) 🛛 🗤 C 40 200 Actual FG DAC 200 C 40 200 FG Current (mA) 0 15 Anode diode 4095 C 40 Here, I am selecting parameters • 40 Re-Read not used in any calibration, check Settings Tube Enabled with Bruker Elemental to find out what parameters your calibrations are based on

\_ 🗆 🗙

![](_page_22_Picture_1.jpeg)

![](_page_23_Picture_1.jpeg)

![](_page_24_Picture_1.jpeg)

Here, we have the input voltage and current. These must be changed as well

| 33            | Filter Sen: | Dpen XBay Co             | mm Port                               |                             | Hanus |                                 | _                                                                                                    | _                     |                           | 30             | WE NEUTRIN         |      |
|---------------|-------------|--------------------------|---------------------------------------|-----------------------------|-------|---------------------------------|----------------------------------------------------------------------------------------------------|-----------------------|---------------------------|----------------|--------------------|------|
| Recycle Bi    | Light Pipe  | High Voltage<br>Settings | Filament Current<br>Settings          | High Voltage<br>ADC Presets | 5     | Anode Current<br>ADC Presets    | t Ar                                                                                                    | node Curren<br>Scaler | <sup>t</sup> Pulse Length | Filter         | Actual HV (kV)     | 0.05 |
|               |             | · 107                    | • 224                                 | C  15                       | kΨ    | C 29                            | μA                                                                                                    |                       | 200                       | 2              | Actual HVG DAC     | 167  |
|               | Filter #1   | 198                      | • 222                                 | C 40                        | k٧    | C 30                            | μA                                                                                                    |                       | 200                       | 1              | HVG Current (mA)   | 0    |
| Assorted      |             | 198                      | 222                                   | C 45                        | kV    | C 31                            | μA                                                                                                    |                       | 200                       | 3              | Anode Current (µA) | 0.00 |
| Things        | Filter #2   | 1000                     | - looo                                | C 10                        | - MA  | 0.0                             | A                                                                                                    | _                     | -                         |                | Actual FG DAC      | 206  |
|               |             | • 223                    | • 228                                 | · [40                       | KΥ    | · [43                           | μα                                                                                                    |                       | 1200                      | 4              | FG Current (mA)    | 8    |
| <b>F</b> h    | Filter #3   | ÷ 103                    |                                       | C 15                        | k٧    | C 25                            | μA                                                                                                    |                       | 200                       | 2              | Anode diode        | 4095 |
| Drophor       | Filter #4   | + 167                    | € 206                                 | C 40                        | kV    | C 11                            | μA                                                                                                    |                       | 200                       | 1              | Cathode diode      | 137  |
| Shortcut      | Filter #5   | ÷ 167                    | ÷ 206                                 | (• 40                       | kV    | • 11                            | μA                                                                                                    |                       | 200                       | 1              | Input Voltage      | 14.4 |
|               | riitei #J   | _                        | _                                     |                             |       | <ul> <li>Skip reread</li> </ul> |                                                                                                    |                       | PC Trigger                |                | Input Current      | 21   |
|               |             | Pulse Length 200         | Auto Mo                               | de<br>Re-Rea                | d   [ | Update d                        | + + + + + + - + - + + + + + + | 1                     |                           | - <b>-</b>     | Pulse Length       | 200  |
| alburgardian. |             | Pulse Period 254         | Tube Er                               | nabled Setting:             | s     | Settings                        | otalt                                                                                                    | Upda                  | te Actuals                | Monitor Actual | s Temp.            | 26.1 |
| Olives.xisx   | Turke       | Log Data to File:        |                                       |                             |       |                                 |                                                                                                    |                       |                           | Start Logging  | Filter             | 0    |
|               |             | Script File:             | · · · · · · · · · · · · · · · · · · · |                             |       |                                 |                                                                                                    |                       |                           | Chart Corint   | Flux               | 0    |
|               |             |                          | 1                                     |                             |       |                                 |                                                                                                    |                       |                           | Start Script   |                    | 4095 |
|               |             | Firmware to Upload:      |                                       |                             |       |                                 |                                                                                                    |                       |                           | Upload Firmwa  | re Vacuum          | 723  |
| Radioactive   | Masan       |                          | -                                     |                             |       |                                 |                                                                                                    |                       |                           |                | <u> </u>           |      |
|               |             |                          |                                       |                             |       |                                 |                                                                                                    |                       |                           |                |                    |      |

BRUKER

Read and Set

Obsidia

This PC 🛛 🕄

adioactive MA2.CF7

A eloma

![](_page_25_Picture_6.jpeg)

![](_page_25_Picture_8.jpeg)

Masami-Sar acuum.do

![](_page_25_Picture_10.jpeg)

![](_page_25_Picture_13.jpeg)

The current high voltage setting for 40 keV is 198 - it will likely have to be higher to maintain 45 keV

|                     |           | • 1101                                   | ·      |                  | -      | 23         |       |     | 200          | ]2          | Hotaditit a bha      | 1167 |
|---------------------|-----------|------------------------------------------|--------|------------------|--------|------------|-------|-----|--------------|-------------|----------------------|------|
|                     | Filter #1 | • 198                                    | 1      | C 40             | kV     | C 30       | μA    |     | 200          | 1           | HVG Current (mA)     | 0    |
| Assorted            |           | ÷ 198                                    | 222    | C 45             | kV     | C 31       | μA    |     | 200          | 3           | - Anode Current (μA) | 0.00 |
| Things              | Filter #2 | - 223                                    | - 228  | C 40             | kV     | C 43       | μA    | Г   | 200          | 4           | Actual FG DAD        | 206  |
|                     | Filter #3 | ↓<br>102                                 | ▲ 222  | C 15             | - kV   | 0.25       | ΠÅ    | _   | 200          | 2           | Anode diode          | 1 8  |
| 5                   |           | <ul> <li>■ 105</li> <li>▲ 107</li> </ul> | • 222  |                  | - W    | 0          | - u A | _   | 200          | 12          | - Cathode diode      | 137  |
| Dropbox<br>Shortcut | Filter #4 |                                          | • 206  | 0 40             | кv<br> | о <u>п</u> | μ.    | -   | 200          | 1           | - Input Voltage      | 14.4 |
| Shontout            | Filter #5 | · 167                                    | 206    | (•  40           | kV     | • 11       | μA    |     | 200          | 1           | Input Current        | 21   |
|                     |           | Pulse Length 200                         | V Auto | Mode Be-Br       | ad   [ |            | _     | 1   | PC Trigger   |             | Pulse Length         | 200  |
|                     | Tindeo    | Pulse Period 254                         | 🗆 Tub  | e Enabled Settin | gs     | Settings   | Start | Upd | late Actuals | Monitor Ac  | ctuals Temp.         | 26.1 |
| Описылыл            | 101 KG    | Log Data to File:                        |        |                  |        |            |       |     |              | Start Log   | ging Filter          | 0    |
|                     |           | Script File:                             |        |                  |        |            |       |     |              | Start Sc    | ript IB LED          | 0    |
|                     |           | Firmware to Upload:                      |        |                  |        |            |       |     |              | Upload Firr | nware Vacuum         | 723  |
| Radioactive         | Masan     | ADC/DAC Version:                         | 0.11.2 |                  |        |            |       |     |              |             |                      | _    |

Read ar

Comm Port # 9

This PC

Recycle

Radioactive MA2.CF2 Sample A...

Sample A... filter

![](_page_26_Picture_7.jpeg)

![](_page_26_Picture_8.jpeg)

![](_page_26_Picture_9.jpeg)

- 🤌 🚞 👂 💿 🚟 😪

![](_page_26_Picture_11.jpeg)

- 10:42 PM - トン 市 記 小 + 10:42 PM 6/10/2014

![](_page_27_Picture_1.jpeg)

![](_page_28_Picture_1.jpeg)

|                       | BRUKE            |                                          | 1                | iker                  |                          |                         |                    |          |
|-----------------------|------------------|------------------------------------------|------------------|-----------------------|--------------------------|-------------------------|--------------------|----------|
| This PC               | ٠                | 0                                        | Read             | and Set filter layers |                          | _ 🗆 🗙                   |                    | ~        |
|                       |                  | *                                        |                  | Bruker AXS Hand       | held Inc. Tube Settin    | gs / Monitor            |                    | ×        |
|                       | Filter Sen:      | Comm Port #                              | 9 High Sper      | ed Comms 🔽            | Times                    | 2 V Extended Actua      | als Version:1.2.2  | .21      |
| Recycle Bi            | Light Pipe       | High Voltage                             | Filament Current | High Voltage          | Anode Current Anode Curr | ent Pulse Length        | Actual HV (M)      | _        |
|                       |                  | Settings                                 | Settings         | C 15 kV C             | ADC Presets Scaler       | 200 2                   | Actual HVG DAC 169 | =        |
|                       |                  | 198                                      | <u> </u>         | C 40 kV C             | 30 µA [                  | 200 1                   | HVG Current (mA)   |          |
|                       | Filter #1        | - 201                                    | • 222            | • 45 kV •             |                          | 200                     | Anode Current (µA) | _        |
| Assorted<br>Things    | Filter #2        | <ul> <li>■ 201</li> <li>■ 202</li> </ul> | • ZZZ            | (* 43 KY C            |                          | 200 3                   | Actual FG DAC 206  |          |
|                       | Filter #2        | • 223                                    | • 228            | C [4U KV C            | 43 µA                    | 200  4                  | FG Current (mA) 9  |          |
|                       | Filter #5        | 103                                      | - 222            | C 15 kV C             | 25 μA Γ                  | 200 2                   | Anode diode 4095   | $\equiv$ |
| Dropbox               | Filter #4        | • 167                                    | 206              | C 40 KV C             | 11 μA Γ                  | 200 1                   |                    |          |
| Shortcut              | Filter #5        | • 167                                    | 206              | C 40 KV C             | 11 μA 🗆                  | 200 1                   | Input Voltage 14.4 | _        |
|                       | 1                | Pulse Length 200                         | 🔽 Auto Mod       | te papad be           | Skip reread              | PC Trigger 🔽            | Pulse Length 201   | -        |
|                       |                  | Pulse Period 254                         | Tube Ena         | abled Settings Set    | tings Start Up           | date Actuals Monitoring | Actuals Temp. 27.0 |          |
| olives.xisx           | Jurke            | Log Data to File:                        |                  |                       |                          | Sart Log                | gging Filter O     |          |
|                       |                  | Script File:                             |                  |                       |                          | tart So                 | cript IB LED 4005  | _        |
|                       | Xs I             | Firmware to Upload:                      |                  |                       |                          |                         | Wacuum 723         | _        |
| Radioactiv            | e Masan          | ADC/DAC Version:                         | -                |                       |                          |                         |                    | -        |
| Sample Pa             | Obsidia          |                                          | 0.1112           |                       |                          |                         |                    |          |
| E.                    |                  |                                          |                  |                       |                          |                         |                    |          |
| Padlesette            | o MA2/CT         | -7/                                      |                  |                       | (                        |                         |                    |          |
| Sample A.             | a Milazacia<br>a | r/2.                                     |                  |                       |                          | The                     |                    |          |
|                       |                  |                                          |                  |                       |                          | Ine                     | n ciici            | ΪK       |
|                       |                  |                                          |                  |                       |                          |                         |                    |          |
| Radioactiv            | a Shika yell     | low                                      |                  |                       |                          |                         |                    |          |
| Sample A.             | , filter         |                                          |                  |                       |                          |                         |                    |          |
| W                     | En               |                                          |                  |                       |                          |                         |                    |          |
| Need for              | Masami-f         | San                                      |                  |                       |                          |                         |                    |          |
| Vacuum.do             | CX               | San                                      |                  |                       |                          |                         |                    |          |
|                       |                  |                                          |                  |                       |                          |                         |                    |          |
|                       |                  |                                          |                  |                       |                          |                         |                    |          |
| Masami<br>Sodimont vi | K0741+           | ÷                                        |                  |                       |                          |                         |                    |          |
| Seument.x             | 5X               |                                          |                  |                       |                          |                         |                    |          |
|                       | é [              | 🗧 🙆 🐧                                    | o 🐱 (            |                       |                          |                         |                    |          |

![](_page_30_Picture_1.jpeg)

![](_page_31_Picture_1.jpeg)

Build 960

|                          | BRUKE                     |                                                         |                                                  | BRUKER                                                  |                                                    |                                                                |                                 |                              |        |       | 1  |     |                 |
|--------------------------|---------------------------|---------------------------------------------------------|--------------------------------------------------|---------------------------------------------------------|----------------------------------------------------|----------------------------------------------------------------|---------------------------------|------------------------------|--------|-------|----|-----|-----------------|
| This PC                  | �                         | <b>A</b>                                                | Re                                               | ad and Set filter<br>Bruker AX                          | avers<br>S Handheld Inc                            | _ D                                                            |                                 |                              |        |       |    |     |                 |
| Recycle Bi               | Filter Sen:<br>Light Pipe | Comm Port #<br>Open XRay Co<br>High Voltage<br>Settings | 9 High<br>mm Port 🗸<br>Filament Curr<br>Settings | Speed Comms<br>Hent High Voltage<br>ADC Presets<br>C 15 | landShake<br>Anode Curre<br>ADC Preset<br>kV C [29 | Times 2<br>Load from<br>nt Anode Current<br>s Scaler<br>µA 200 |                                 | can tł                       | nen se | elect | a  |     |                 |
|                          | Filter #1                 | ÷198                                                    | • 222                                            | C 40                                                    | kV C 30                                            | μΑ 🕅 200                                                       | n                               | iew h                        | igh vo | oltag | e  |     |                 |
| Assorted<br>Things       | Filter #2<br>Filter #3    | → 223<br>→ 103                                          | <ul> <li>↓ 228</li> <li>↓ 222</li> </ul>         | C 40<br>C 15                                            | KV C 43                                            | μA [ 200<br>μA [ 200                                           | se                              | etting.                      | in th  | is ca | se |     |                 |
| Dropbox<br>Shorievi      | Filter #4                 | ÷167                                                    | 206                                              | C 40                                                    |                                                    | μΑ [ 200                                                       |                                 | 0'                           | 220    |       |    |     |                 |
|                          | Filter #5                 | Pulse Length 200                                        |                                                  | Mode<br>Re-Read                                         | Skip reread                                        | PC Trigge                                                      |                                 |                              | 230    |       |    |     | 5               |
| olives.xlsx              | Turke                     | Log Data to File:                                       |                                                  | Enabled Settings                                        | Settings                                           |                                                                |                                 | Flux 0                       | A 1    |       |    |     |                 |
| 2                        | ×                         | Firmware to Upload:                                     | :                                                |                                                         |                                                    |                                                                | Start Script<br>Upload Firmware | IR LED 4095<br>re Vacuum 723 |        | (A)   |    |     | 1000            |
| Radioactive<br>Sample Pa | Masan<br>Obsidia          | ADC/DAC Version:                                        | 0.11.2                                           |                                                         | THROLEHOIL 1                                       |                                                                |                                 |                              |        | IA    |    | 1/1 |                 |
| Radioactive<br>Sample A  | MA2.CF                    | Z                                                       |                                                  |                                                         |                                                    |                                                                |                                 |                              |        |       |    |     |                 |
| 2                        |                           |                                                         |                                                  |                                                         |                                                    |                                                                |                                 |                              |        |       |    |     |                 |
| Radioactive<br>Sample A  | Shika yell<br>filter      | 9W                                                      |                                                  |                                                         |                                                    |                                                                |                                 |                              |        |       |    |     |                 |
| Need for<br>/acuum.doc   | Masami-S<br>x             | ian                                                     |                                                  |                                                         |                                                    |                                                                |                                 |                              |        |       |    |     |                 |
| Masami<br>ediment.xls    | K0741+                    |                                                         |                                                  |                                                         |                                                    |                                                                |                                 |                              |        |       |    |     | Windows 8.1 Pro |
|                          |                           |                                                         |                                                  |                                                         |                                                    |                                                                |                                 |                              |        |       |    |     | Build 9600      |

| A BRU                                                         | KER                                                                                              | BRURGER                                                                  |                                                                                                    |                                                          |                                                                                              |           | 1.      |      | 1 |
|---------------------------------------------------------------|--------------------------------------------------------------------------------------------------|--------------------------------------------------------------------------|----------------------------------------------------------------------------------------------------|----------------------------------------------------------|----------------------------------------------------------------------------------------------|-----------|---------|------|---|
| This PC                                                       | •                                                                                                | Read and Se<br>Bru                                                       | et filter lavers<br>Jker AXS Handheld Inc                                                                                     | Tube Settings / Monitor                                  | _ 🗆 🗙                                                                                        |           |         |      |   |
| Filter Se                                                     | en:<br>Open XRay Com<br>Pe High Voltage<br>Settings                                              | 9 High Speed Comm<br>nm Port I∕I<br>Filament Current High<br>Settings AD | ™ I<br>HandShake I<br>Noltage Anode Curre<br>CPresets ADC Prese                                                               | Times 2 🔽 Extended Actual                                | Save settings<br>Actual HV (kV)                                                              |           | 61      |      |   |
| Filter #1                                                     |                                                                                                  |                                                                          | kV         C         29           kV         C         30           kV         •         31           kV         C         43 | μA [ 200 ]2<br>μA [ 200 ]1<br>μA [ 200 ]3<br>μA [ 200 ]3 | Actual HVG DAC 225<br>HVG Current (mA) 405<br>Anode Current (µA) 31.05<br>Actual FG DAC 222  |           |         |      |   |
| Filter #3<br>Filter #4<br>Filter #5                           |                                                                                                  |                                                                          | KV C [25<br>KV C [11<br>KV C [11                                                                                              | μA [ 200 [2<br>μA [ 200 ]1<br>μA [ 200 ]1                | Anode diode 8<br>Cathode diode 4095<br>Input Voltage 13.8<br>Input Current 276               |           |         |      |   |
| Ves.xkx Tur<br>Ves.xkx Tur<br>Norective Mass<br>nple Pa Obsid | Pulse Length 200<br>Pulse Period 254<br>Log Data to File:<br>Script File:<br>Firmware to Upload: | Auto Mode     Tube Enabled                                               | Re-Read Update<br>Settings Settings                                                                                           | Start Update Actuals Minitoring A                        | Pulse Length 201<br>ctuals Temp. 28.2<br>ing Filter 0<br>Flux 0<br>IR LED 4095<br>Vacuum 722 |           |         |      |   |
| oactive MA2.<br>ple A                                         | lGfZ                                                                                             |                                                                          |                                                                                                    | T                                                        | o test                                                                                       | this, I c | can cl  | ick  |   |
| itoactive Shika y                                             | yellow<br>er                                                                                     |                                                                          |                                                                                                    | 'Mo                                                      | onitor                                                                                       | Actual    | s' ther | ר'PC |   |
| Need for Masar                                                | ni-San                                                                                           |                                                                          |                                                                                                    |                                                          |                                                                                              | Trigge    | r'      |      |   |
| Jum.docx                                                      | 41+                                                                                              |                                                                          |                                                                                                    |                                                          |                                                                                              |           |         |      |   |
|                                                               |                                                                                                  |                                                                          |                                                                                                    |                                                          |                                                                                              |           |         |      | 3 |

|                         | BRUKE              | •                             |           | BRUKER                          |                 |                |                |                    |                 |        |
|-------------------------|--------------------|-------------------------------|-----------|---------------------------------|-----------------|----------------|----------------|--------------------|-----------------|--------|
| This PC                 | € .                |                               | Re        | ad and Set filte                | er lavers       |                | _ 🗆 🔿          | <                  |                 |        |
|                         |                    | *                             |           | Bruker A                        | AXS Handheld II | nc. Tube Set   | tings / Monito | or                 | -               |        |
|                         | Filter Sen:        | Comm Port #                   | 9 High    | Speed Comms 🛛 🖡                 | ~               | Tim            | es 2 🔽 🛛 Ext   | ended Actuals 🔽    | Version         | :1.2.2 |
| Recycle Ri              |                    | Open XRay Cor<br>High Voltage | mm Port 🔽 | nt High Voltar                  | HandShake 🔽     | urrent Anode C | Load from file | s Save             | settings        |        |
| месусте в               | Light Pipe         | Settings                      | Settings  | ADC Prese                       | ets ADC Pre     | esets Scal     | er Pulse Lengt | h Filter           | Actual HV (kV)  | 45.15  |
|                         |                    | • 107                         | • 224     | C [19                           | 29              |                | 200            | 2 A                | /G Current (mA) | 225    |
|                         | Filter #1          | 198                           | 222       | C 40                            | kV C  30        | μA             | 200            | 1                  | de Current (uA) | 400    |
| Assorted                | Filter #2          | <u>▲</u> 230                  | • 222     | • 45                            | kV 🕫 31         | μA Γ           | 200            | 3                  | Actual FG DAC   | 222    |
| Things                  | 1 11(61 #2         | ▲ 223                         | 228       | C 40                            | kV C 43         | μΑ 🗖           | 200            | 4                  | FG Current (mA) | 146    |
| <b>N</b>                | Filter #3          | ÷ 103                         | • 222     | C 15                            | kV C 25         | μΑ 🗆           | 200            | 2                  | Anode diode     | 8      |
|                         | Filter #4          | + 167                         | * 206     | C 40                            | kV C 11         | μA 🗆           | 200            | 1                  | Cathode diode   | 4095   |
| Shortcut                |                    | 167                           | 206       | C 40                            | kV C 11         | μA             | 200            | 1                  | Input Voltage   | 13.8   |
|                         | Filter #5          |                               |           |                                 | 🔽 Skip rere     | ad             | PC Trigger     |                    | Input Current   | 276    |
|                         |                    | Pulse Length 200              | ✓ Autol   | Mode<br>Re-Re<br>Enabled Settin | ead Update      | Start          | Jpdate Actuals | Monitoring Actuals | Pulse Length    | 201    |
| olives.xlsz             | r Turke            | Les Data la File              |           |                                 |                 |                | ·              | Start Longing      | Filter          | 0      |
|                         |                    | Script File:                  |           |                                 |                 |                | *              | Charl Cariat       | Flux            | 0      |
| - 5                     | X                  |                               |           |                                 |                 |                |                | Start Script       | IR LED          | 4095   |
|                         |                    | Firmware to Upload:           |           |                                 |                 |                |                | Upload Firmware    | Vacuum          | 722    |
| Radioactiv<br>Sample Pa | e Masan<br>Obsidia | ADC/DAC Version:              | 0.11.2    |                                 | THREE LINES. 1  |                |                |                    |                 |        |
|                         |                    |                               |           |                                 |                 |                |                |                    |                 |        |
|                         |                    |                               |           |                                 |                 |                |                |                    |                 |        |
| Radioactiv              | e MA2.CF           | Z                             |           |                                 |                 |                |                |                    |                 |        |
| Sample A.               |                    |                               |           |                                 |                 |                |                |                    |                 |        |
|                         |                    |                               |           |                                 |                 |                |                |                    |                 |        |
|                         |                    |                               |           |                                 |                 |                |                |                    |                 |        |
| Sample A.               | e Shika yeli<br>   | DW/                           |           |                                 |                 |                |                |                    |                 |        |
|                         |                    |                               |           |                                 |                 |                |                |                    |                 |        |
|                         |                    |                               |           |                                 |                 |                |                |                    |                 |        |
| Need for                | Masami-S           | an                            |           |                                 |                 |                |                |                    |                 |        |
| Vacuum.do               | CX                 |                               |           |                                 |                 |                |                |                    |                 |        |
|                         |                    |                               |           |                                 |                 |                |                |                    |                 |        |
|                         |                    |                               |           |                                 |                 |                |                |                    |                 |        |
| Masami<br>Sediment.xl   | K0741+<br>sx       |                               |           |                                 |                 |                |                |                    |                 |        |
|                         |                    |                               |           |                                 |                 |                |                |                    |                 |        |
|                         |                    |                               | BRUKER    |                                 |                 |                |                |                    |                 |        |

![](_page_34_Picture_2.jpeg)

When the Actual energy and current match my target energy and current presents, then you have successfully reprogramed the X-box